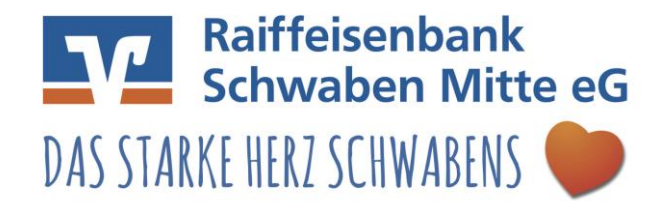

Die mitgelieferte 6-stellige PIN ist eine funktionsfähige PIN (keine Transport-PIN), mit der das Online-Banking sofort genutzt werden kann. Beachten sie die Hinweise im Display Ihres Chipkartenlesers.

Diese PIN kann auf Wunsch in eine 6- bis 8-stellige PIN geändert werden. Sollten Sie Ihre PIN einmal nach drei falschen PIN-Eingaben gesperrt haben, kann Sie mit der mitgelieferten 8-stelligen PUK Nummer entsperrt werden.

- 1. Bitte melden Sie sich in der Starmoney-Software mit der Rolle "Administrator" an.
- 2. Wählen Sie in der linken Navigation auf die **"Kontenliste**". Rufen anschließend die Kontodetails eines über die HBCI-Chipkarte verwalteten Kontos duch Markierung des betreffenden Kontos und Klick auf den Button "Details" in der Toolbox auf.

| Übersicht        |     |                |             |          |               |               |
|------------------|-----|----------------|-------------|----------|---------------|---------------|
| Kontenliste      | 50+ |                |             |          |               |               |
| Auswertung       |     | Neues<br>Konto | Entfernen   | Details  | Kontenrundruf | Aktualisieren |
| Neu              | NS  | -              |             |          |               |               |
| Schnellerfassung | 3   | Konteni        | iste Konter | numsätze | tentagesaus   | szug          |
|                  |     | E Ko           | oart        | Kont     | toname        | Kontonummer   |
| SEPA             |     |                | Girokonto   |          | Kontokor      | 1             |

3. Wählen Sie auf den Reiter "Kontodetails".

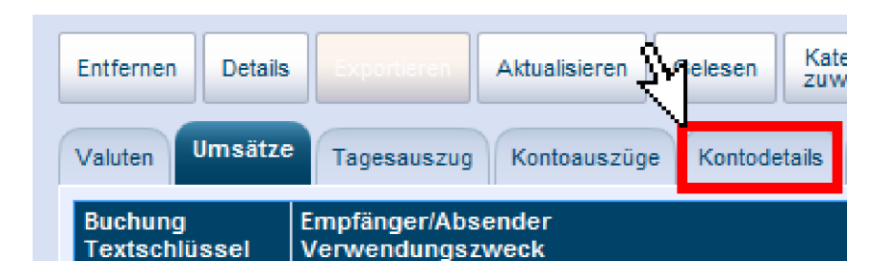

4. Wählen Sie den Button "Hinzufügen".

| Hinzufügen | Gläub | iger- | Konto<br>schließe | n            |              |
|------------|-------|-------|-------------------|--------------|--------------|
| Valuten U  | ATZe  | Tage  | sauszug           | Kontoauszüge | Kontodetails |

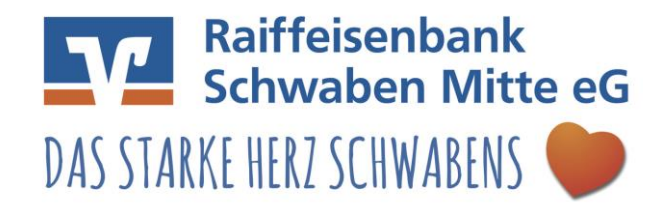

5. Kontrolieren Sie die Bankverbindung und bestätigen den Vorgang mit einem klick auf "Weiter".

| Bankleitzahl / BIC | 72069043             |  |  |
|--------------------|----------------------|--|--|
| Kreditinstitut     | VR-Bank Donau-Mindel |  |  |
| Dit                | Dillingen a.d.Donau  |  |  |
|                    |                      |  |  |
|                    |                      |  |  |
|                    |                      |  |  |
|                    |                      |  |  |
|                    |                      |  |  |
|                    |                      |  |  |

6. Wählen Sie das Sicherheitsmedium HBCI-Chipkarte aus und bestätigen Sie den Vorgang mit "Weiter".

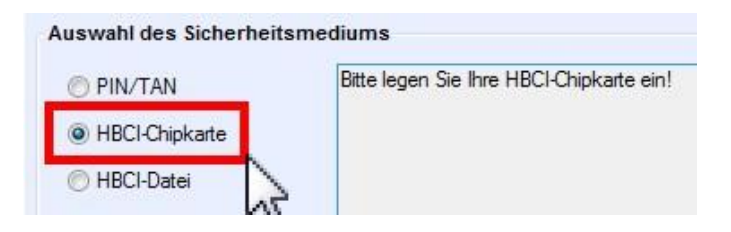

7. Stecken Sie ihre neue HBCI-Chipkarte in den Chipkartenleser und geben Sie die neue PIN (siehe PINBrief) ein. Achten Sie auf eventuelle Hinweise im Display Ihres Chipkartenlesers.

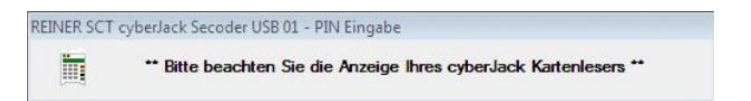

8. Bestätigen Sie die neue Benutzerkennung mit "Weiter".

| Benutzerkennur<br>67                               | ng                                                               |
|----------------------------------------------------|------------------------------------------------------------------|
|                                                    |                                                                  |
|                                                    |                                                                  |
|                                                    |                                                                  |
| fundennummer                                       |                                                                  |
| Kundennummer<br>HBCI-Version                       | HBCI 3.00 ▼                                                      |
| Kundennummer<br>HBCI-Version<br>Alternatives Kommu | HBCI 3.00   ikationsprotokoll / Adresse / Adresszusatz (optional |

9. Geben Sie die neue PIN am Chipkartenleser ein. Achten Sie auf eventuelle Hinweise im Display Ihres Chipkartenlesers.

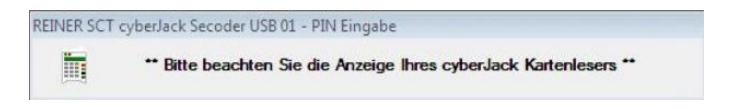

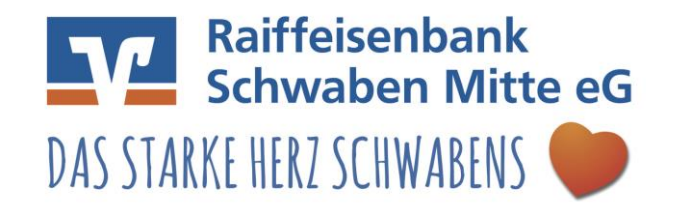

10. Mit einem klick auf "Fertig stellen" beenden Sie den Vorgang.

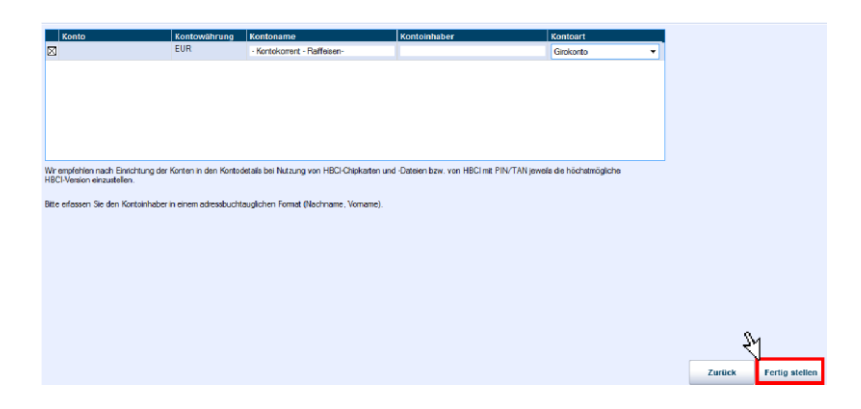

11. Wählen Sie anschließend in der linken Navigation auf die **"Kontenliste**". Rufen anschließend die Kontodetails eines über die HBCI-Chipkarte verwalteten Kontos duch Markierung des betreffenden Kontos und Klick auf den Button **"Details**" in der Toolbox auf.

| Übersicht        |                |             |          |               |               |
|------------------|----------------|-------------|----------|---------------|---------------|
| Kontenliste 50+  |                |             |          |               |               |
| Auswertung       | Neues<br>Konto | Entfernen   | Details  | Kontenrundruf | Aktualisieren |
| Neu M            | 5              |             |          |               |               |
| Schnellerfassung | Konten         | Iste Konter | numsätze | Itentagesaus  | zug           |
|                  | E Ko           | oart        | Kont     | oname         | Kontonummer   |
| SEPA             |                | Girokonto   |          | Kontokor      |               |

12. Sie haben jetzt 2 Reiter mit HBCI-Chipkarte und HBCI-Chipkarte 2

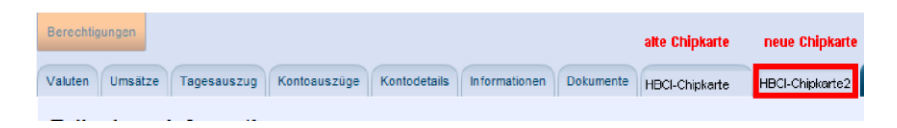

13. Markieren Sie die alte Chipkarte "HBCI-Chipkarte" und klicken anschließend auf "Entfernen".

| Sperren    | Entfernen       | Aktualisieren | Karten-<br>PIN<br>And. | Karten-<br>PIN<br>Entsp. | Wech    | seln          |                 |                  | alte Chipkarte |
|------------|-----------------|---------------|------------------------|--------------------------|---------|---------------|-----------------|------------------|----------------|
| Valuten    | Umsätze         | Tagesauszug   | Kontoauszüg            | e Konto                  | details | Informationen | Dokumente       | HBCI mit PIN/TAN | HBCI-Chipkarte |
| Unterschri | ftsberechtigter | HBCI-Chipka   | arte                   |                          |         | Diese         | s Sicherheitsme | edium bevorzugen |                |

Nachdem der Chipkartenaustausch erfolgreich durchgeführt wurde, können Sie mit Ihrer neuen Chipkarte, wie gewohnt arbeiten. Bei weiteren Fragen wenden Sie sich bitte an den Support von StarMoney.